## ワンタイムパスワードアプリによるログイン

手順1 スマートフォンにインストールした「ワンタイムパスワードアプリ(ワンタイムPW)」を選択してください。

手順2 メニュー画面が表示されますので、「山梨中銀ダイレクトインターネットバンキングログイン」ボタンをタ ップしてください。

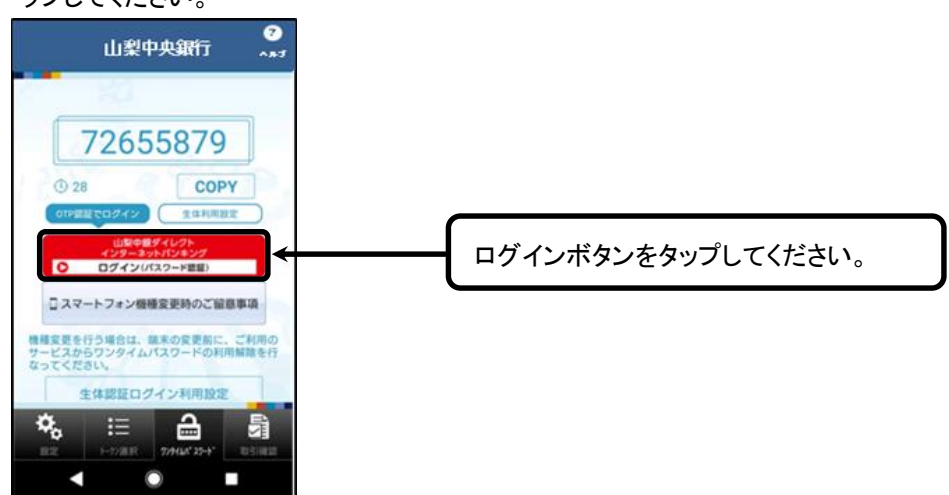

手順3 ログイン画面が表示されますので、「ログインID」「ログインパスワード」を入力してください。「ワンタイ ムパスワード」は自動入力されます。

| ◎ 山梨中央銀 <b>汗</b>                                                                                              |                                |
|----------------------------------------------------------------------------------------------------|--------------------------------|
|                                                                                                    | 「ログインID」「ログインパスワード」を入<br>カします。 |
| ロジインID<br>半角英数字10桁<br>ログインパスワード<br>(半角英数字6~12桁)                                                               |                                |
| 《ご注意》 <ol> <li>これから後の操作につきましては、ブラウザの「戻る」ボタンや「×」(閉じる)ボタンをご使用<br/>にならないでください。各画面の操作ボタンにしたがってご利用ください。</li> </ol> | 「ワンタイムパスワード」は自動入力さ<br>れます。     |
| ワンダイムバスワード       72655879                                                                                     |                                |
|                                                                                                    |                                |
| ○リスクペース認証機能のあ知わせ<br>バンコンやスマートフォンを利用して初めてログインした際に、「追加認証登録画面」が表示され、3つの質問に対する答え(合言葉)を設定していただく必要があります。            |                                |
| ○ スマートフォンでのご利用こついて<br>スマートフォンを機種変更される場合は、事前にワンタイムパスワードの解除が必要となります<br>のでご留意ください。その他のご留意事項は <u>こちら</u> をご覧ください。 |                                |
| 画面D:SLI001                                                                                                    | ]                              |

スマートフォン・ワンタイムパスワード

手順4 ログイン認証終了後、メニュー画面が表示されます。

| ▲11<br>◎山氣中央銀丹                                                             | ወሻፖሳት                 |  |
|----------------------------------------------------------------------------|-----------------------|--|
| 銀行太郎 様いつもご利用ありがいございます。                                                     |                       |  |
| 【重要】電子メールを確実に確認(受信)できるメールアドレスを登録してください。                                    |                       |  |
| 登録メールアドレス data_tarol2345678901234567890data_tarol234567890123456@XXXXX.com |                       |  |
| 前回ログイン日時                                                                   | 2012年01月20日 19時40分10秒 |  |
| · <u>What's New</u>                                                        |                       |  |
| 各種お取引                                                                      |                       |  |
| 。<br>各種お取引ボタンを押してくたさい。                                                     |                       |  |
| 残高暇会                                                                       | 入出金明細照会               |  |
| 振込 振巷                                                                      | ワンタイムパスワード申請          |  |
| 山梨ちゅうぎんトクトク倶楽部                                                             |                       |  |
| ステージ名<br>ポイント                                                              | 第2ステージ<br>72          |  |
| メッセージボックス                                                                  |                       |  |
| <u>重要なお知らせ</u>                                                             |                       |  |
| <ul> <li>振込受付のお知らせ</li> </ul>                                              |                       |  |
| * <u>メンテナンスの説明させ</u>                                                       |                       |  |
| * <u>パスワード変更のお願い</u>                                                       |                       |  |
| <u>銀行からのお知らせ</u>                                                           |                       |  |
| *リニューアルのお知らせ                                                               |                       |  |
| 契約口座一覧(代表口座および登録口座)                                                        |                       |  |
| 並べ替え:支店名▼   <u>料目</u>                                                      |                       |  |
| 日吉駅前営業所 首通 1234567                                                         |                       |  |
| 預金残高                                                                       | 12,345,678円           |  |
| 残高照会日時: 08月08日12時15分                                                       |                       |  |